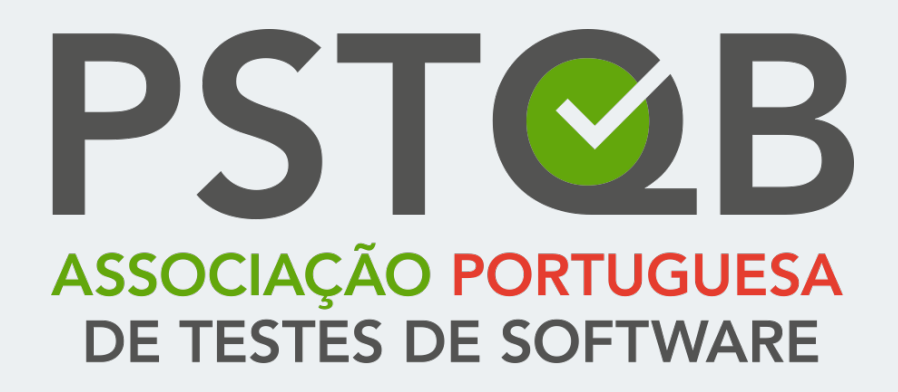

Guia de Suporte à Realização dos Exames Online

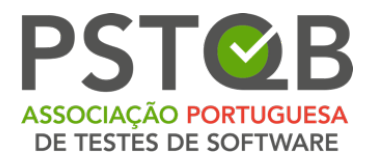

# Índice

| Requisitos                             | 3  |
|----------------------------------------|----|
| Configuração do Sistema                | 4  |
| Antes e Durante o Exame                | 7  |
| O Que Não é Permitido Durante o Exame? | 11 |
| Como Iniciar a Realização do Exame     | 12 |
| Sistema de Realização do Exame         | 14 |
| Esclarecimento de Dúvidas              | 18 |

| ٠ | ٠ | ٠ | ٠ | ۲ |
|---|---|---|---|---|
| ٠ | ٠ | ٠ | ٠ | • |
| • | • | • | • | • |
| • | ٠ | • | • | • |
| • | ٠ | • | ٠ | • |
|   |   |   |   |   |

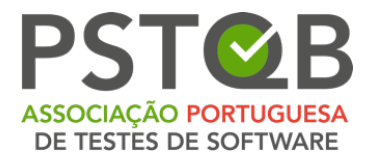

## Requisitos

### 1. Computador equipado com câmara e microfone

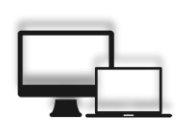

Para realizar o seu Exame, necessita de um computador, uma vez que o *Plug-in* do navegador *Google Chrome* necessário para partilhar o seu ecrã é compatível apenas com computador.

O seu computador tem de estar devidamente equipado com câmara e microfone.

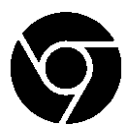

2. Navegador Google Chrome

Não existe a instalação de qualquer *software* no seu computador que seja desnecessário. Contudo, terá de utilizar o navegador *Google Chrome* para conseguir realizar o seu exame sem qualquer problema.

### 3. Documento de identificação válido

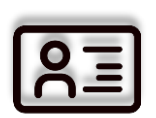

Antes de iniciar a realização do seu Exame, terá de fazer prova da sua identidade, mostrando de forma visível o respetivo documento identificativo onde conste o seu nome completo e fotografia. São documentos válidos, por exemplo, cartão de cidadão, passaporte, carta de condução ou cartão de estudante.

#### 4. Tablet ou smartphone com câmara

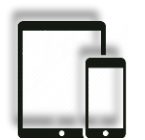

Pode ser necessário utilizar a câmara do seu *tablet* ou *smartphone*, como complemento à vigilância do seu Exame. A verificar-se necessário, o Vigilante informará.

Para utilizar a câmara do seu *tablet* ou *smartphone* terá de fazer o *download* e respetiva instalação do aplicativo (34mb), compatível com qualquer dispositivo *Android* (4.1 ou superior) ou *iOS* (8.0 ou superior).

| ٠ | ٠ | ٠ | ٠ | • |
|---|---|---|---|---|
| ٠ | ٠ | ٠ | ٠ | • |
| • | • | • | • | • |
| ٠ | ٠ | • | • | • |
| ٠ | ٠ | • | ٠ | • |
|   |   |   |   |   |

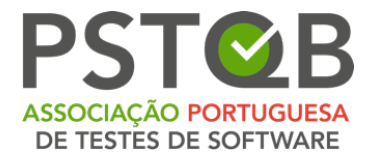

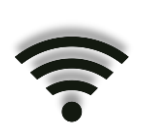

#### 5. Ligação à internet estável

Para realizar o seu Exame sem qualquer problema, necessita que a sua ligação à *internet* seja estável, com velocidade mínima de 1MB/s de *upload*.

## Configuração do Sistema

- 1. Verifique se o navegador *Google Chrome* está devidamente instalado e atualizado no seu computador;
- 2. Adicione ao *Google Chrome* a extensão em conformidade com o e-*mail* que recebeu:

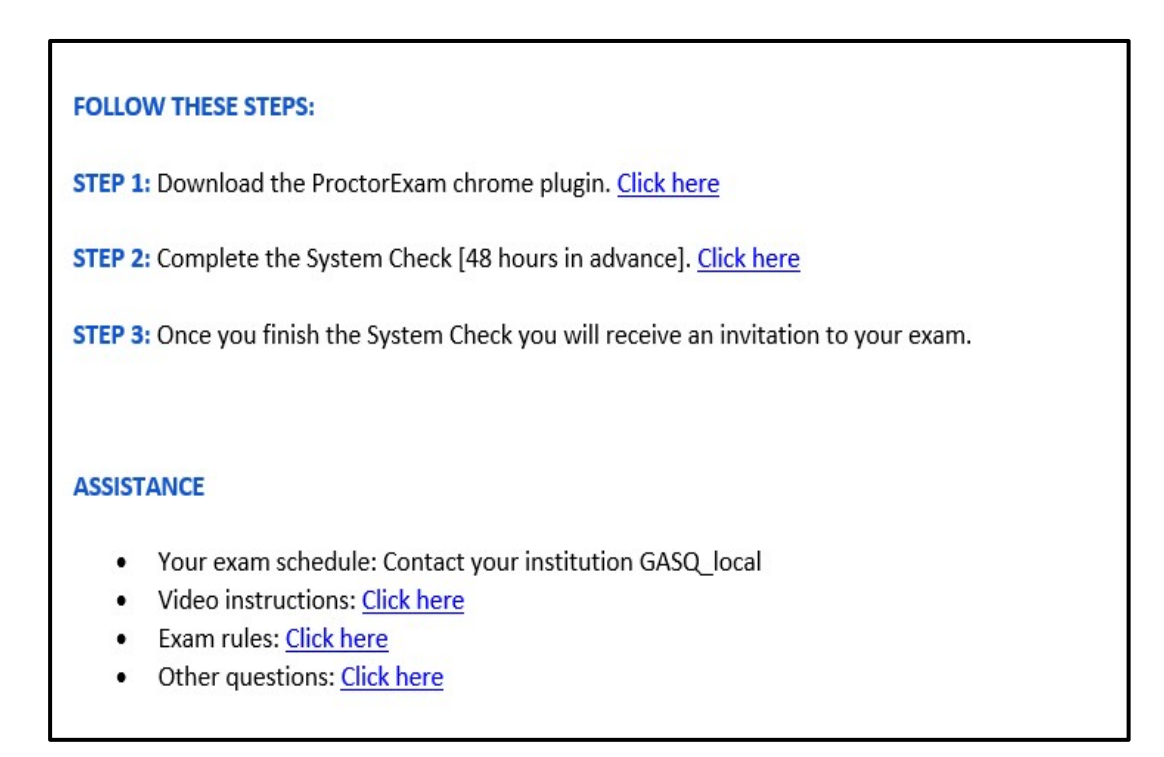

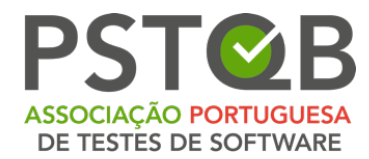

**3.** Após concluir a instalação da extensão, terá de verificar a sua operacionalidade seguindo as seguintes etapas do guia automático:

Serão testados o microfone, as colunas, a ligação à *internet*, a câmara e a possibilidade de partilha do seu ecrã.

NOTA: Poderão ser solicitadas permissões de administrador.

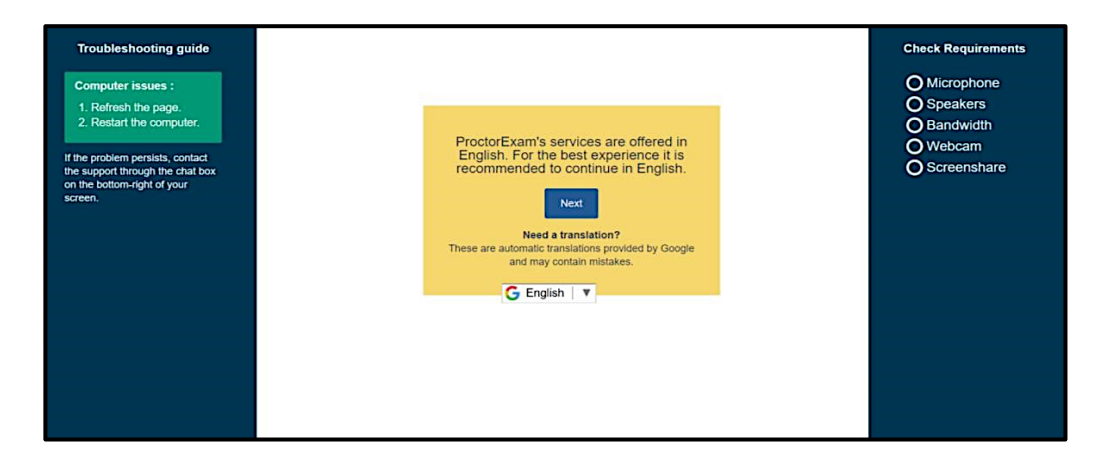

4. Após conclusão da verificação do seu sistema, verá o seguinte ecrã:

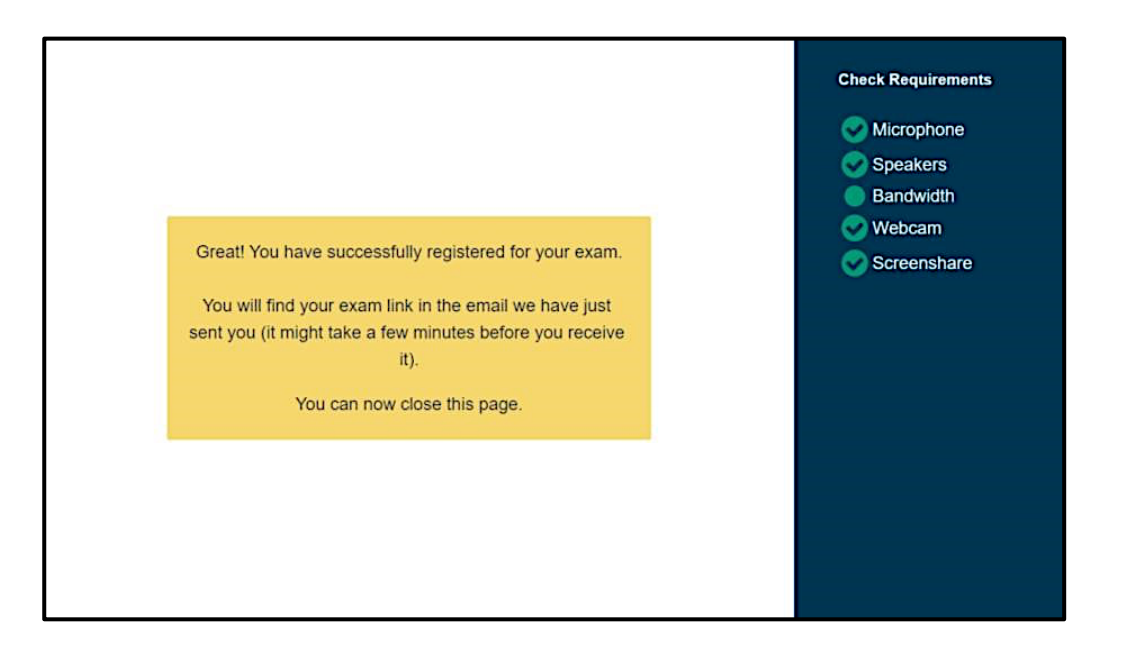

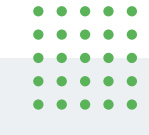

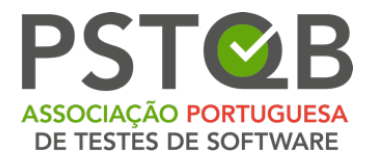

**5.** Após concluir as configurações no seu sistema, receberá um novo *e-mail* com acesso ao seu Exame.

**NOTA:** Só poderá iniciar o seu Exame durante o tempo indicado no Ponto 2 do *email.* Caso inicie antes do horário indicado, não conseguirá efetuar o *login* no sistema. Na eventualidade de não efetuar o *login* no período indicado, os dados de acesso expiram, pelo que não terá acesso ao seu Exame.

| FOLLOW THESE STEPS:<br>STEP 1: Keep your photo ID at hand.<br>STEP 2: Check when your exam time slot opens. <u>Click here</u> |
|----------------------------------------------------------------------------------------------------|
| STEP 3: Once your exam time slot opens please go back to the link on STEP 2.                                                  |
| ASSISTANCE                                                                                                    |
| <ul> <li>Your exam schedule: Contact your institution GASQ_local</li> <li>Video instructions: Click here</li> </ul>           |
| Exam rules: <u>Click here</u>                                                                                                 |
| Other questions: <u>Click here</u>                                                                                            |

**NOTA:** O tempo abaixo indicado, refere-se ao espaço temporal em que poderá iniciar o Exame.

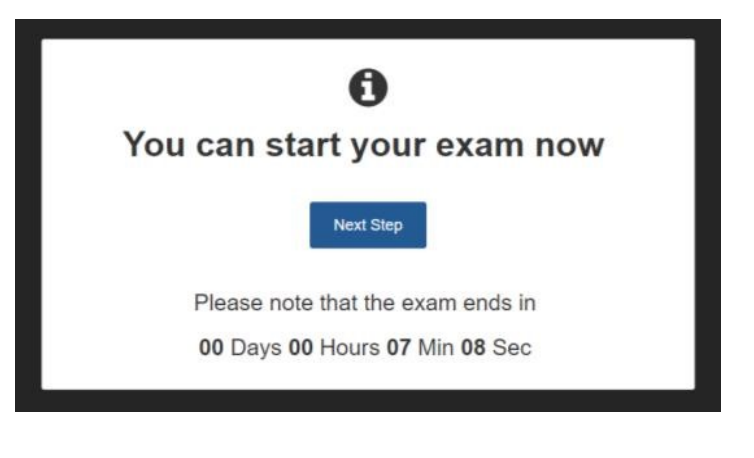

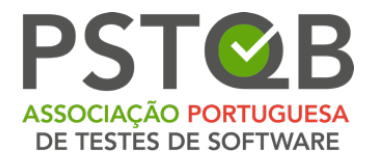

### Antes e Durante o Exame

- 1. Antes de dar início à realização do seu Exame, prepare o espaço onde o irá realizar. Garanta as seguintes condições:
  - a. Local devidamente iluminado e silencioso;
  - b. Que está e estará sozinho(a) do início ao fim da realização do seu Exame;
  - Que a sua secretária (ou mesa de trabalho) não tem qualquer material proibido durante o tempo da realização do seu Exame.
     Consideram-se materiais proibidos, por exemplo, calculadoras, manuais de apoio ao estudo, livros e dispositivos ligados que permitam comunicar com o exterior e/ou com outros intervenientes;
  - **d.** Terá de mostrar a sua secretária (ou mesa de trabalho), bem como o ambiente à sua volta ao vigilante do Exame.
- 2. Tenha consigo um documento de identificação pessoal (por exemplo: cartão de cidadão, passaporte, carta de condução, cartão de estudante);
- 3. Efetue o login no sistema dentro do tempo indicado:

**NOTA:** Só poderá efetuar o *login* no sistema e aceder ao Exame, no período indicado no ecrã. Veja, abaixo, o exemplo:

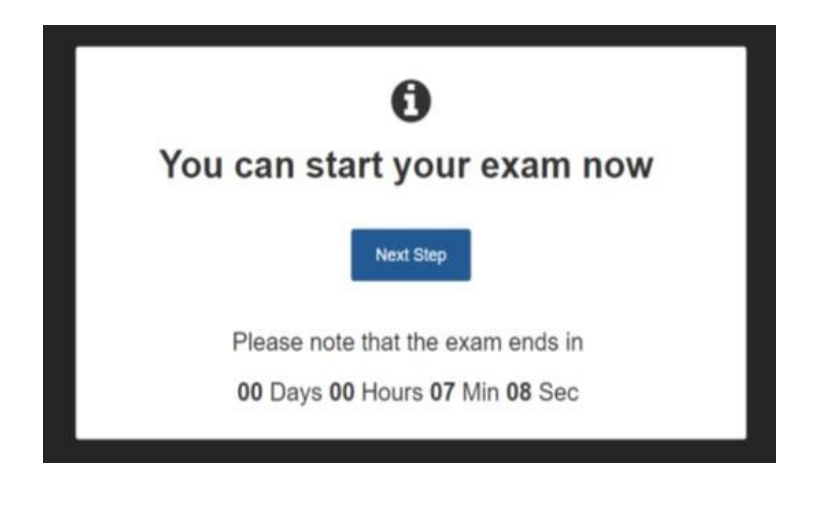

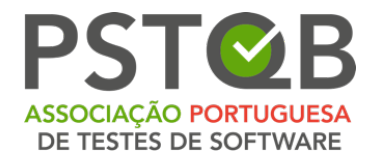

**4.** O tempo útil do Exame só dará início assim que tenha terminado todos os passos necessários à preparação do espaço onde realizará o mesmo:

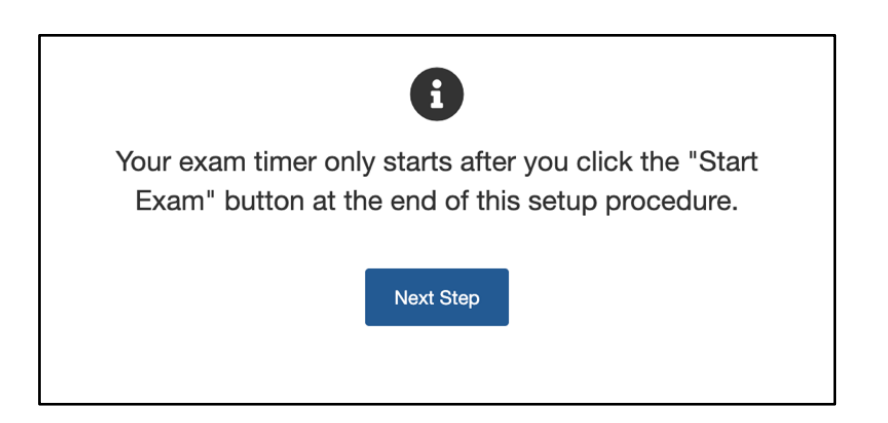

5. Deverá fechar todas as aplicações, assim como os separadores do *Google Chrome* do seu dispositivo, com exeção daquele que está a ser utilizado ao momento:

| Close apps and tabs Please close all applications and all browser |
|-------------------------------------------------------------------|
| windows/tabs, except for this one.                                |
| Also please remember to hide the screensharing.                   |
| t.proctorexam.com:3001. Stop sharing Hide                         |
|                                                                   |
| Next Step                                                         |
|                                                                   |

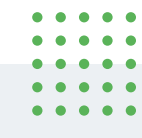

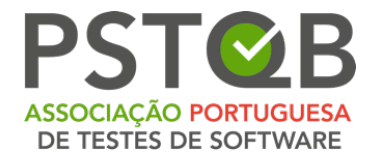

**6.** Siga os passos de identificação pessoal e do seu espaço de realização de exame:

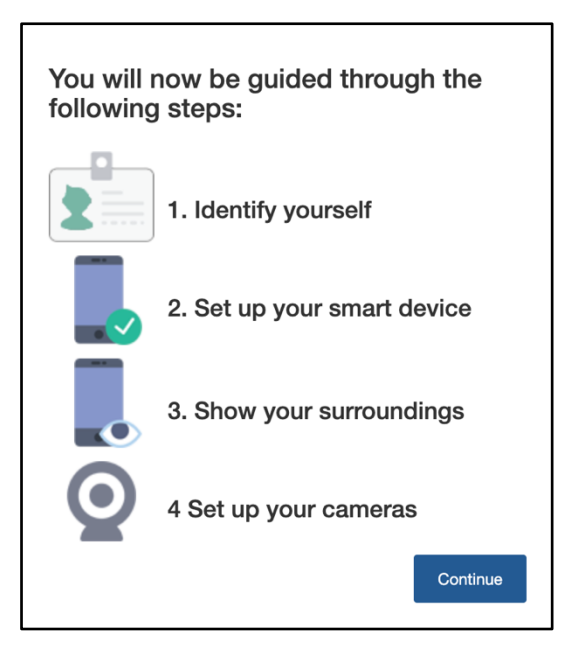

 a. Mostre o seu documento de identificação pessoal, através do leitor que surge no ecrã;

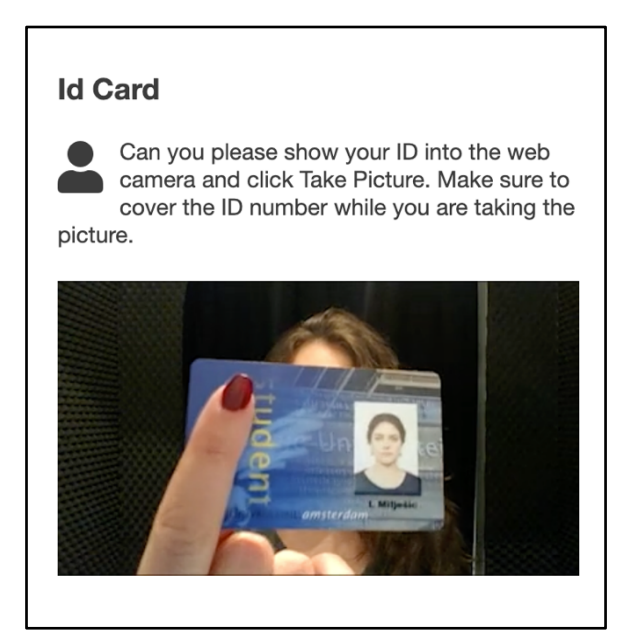

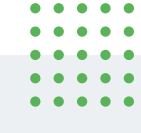

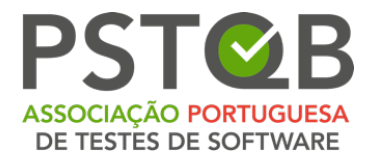

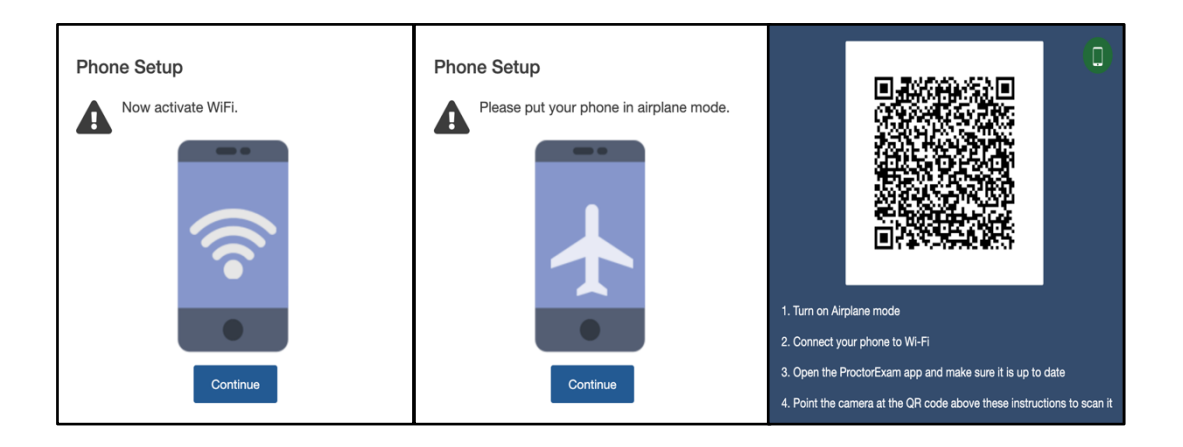

**b.** Prossiga com as configurações indicadas relativas ao seu dispositivo móvel:

**c.** Prossiga com as configurações indicadas relativas ao seu espaço de realização do Exame:

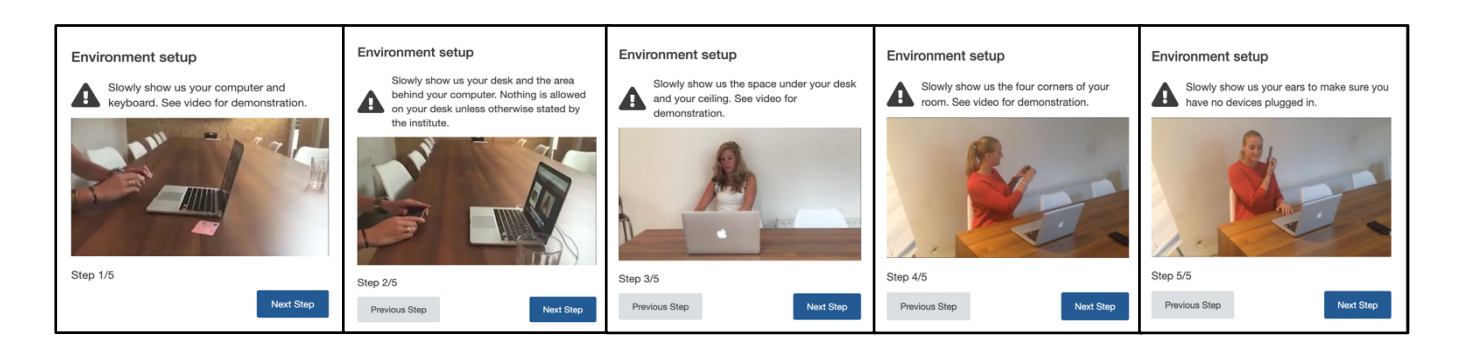

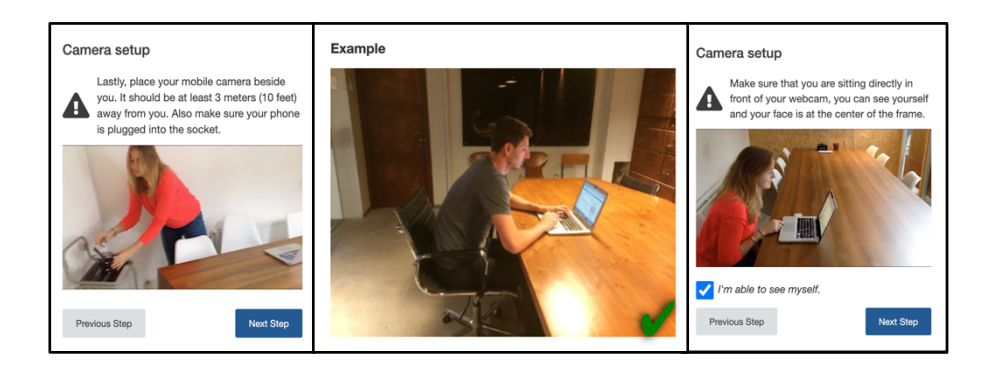

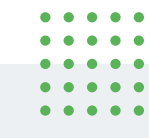

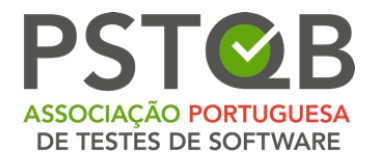

7. Início do Exame:

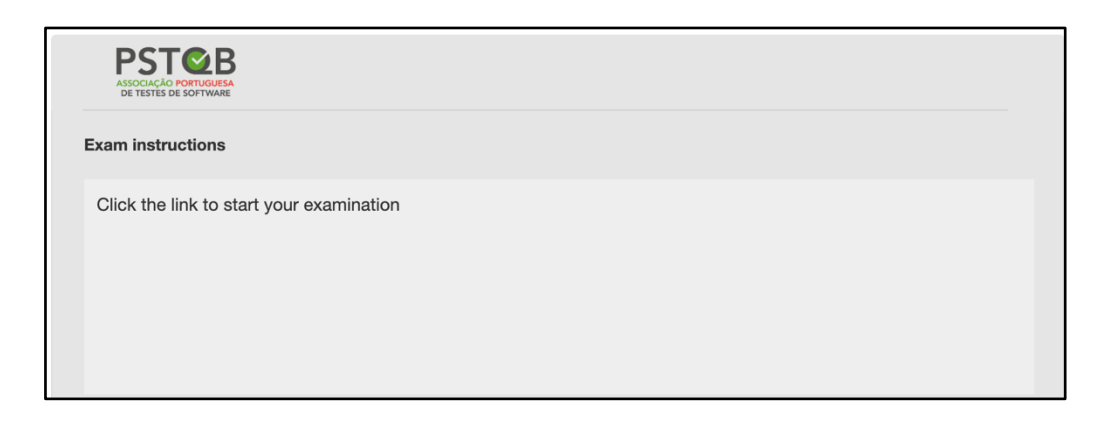

### O Que Não é Permitido Durante o Exame?

- **1.** Equipamentos extra ao Exame, nomeadamente, mas não exclusivamente, os que permitem contactos com o exterior;
  - a. Livros, manuais de suporte ao estudo e/ou notas;
  - **b.** Headphones;
  - c. Falar ou cantar;
  - d. Efetuar capturas (printscreen) ou fotografar o ecrã;
  - **e.** Ausentar-se da frente do ecrã (computador), sob qualquer justificação.

**NOTA:** Na eventualidade de se verificar incumprimento das regras, o Vigilante terminará imediatamente o seu Exame, não havendo lugar a qualquer reembolso do(s) valor(es) liquidado(s).

| ٠ | ٠ | ٠ | ٠ | ٠ |
|---|---|---|---|---|
| ٠ | ٠ | ٠ | ٠ | • |
| • | • | • | • | • |
| • | ٠ | • | ٠ | • |
| ٠ | ٠ | ٠ | ٠ | • |
|   |   |   |   |   |

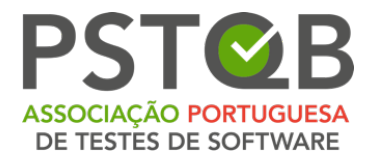

## Como Iniciar a Realização do Exame

**1.** Leia as condições apresentadas, para prosseguir para a realização do Exame:

NOTA: Para realizar o Exame, terá de aceitar as condições.

| <ul> <li>Screenshots are strictly prohibited</li> </ul>                                   |                                                       |                              |
|-------------------------------------------------------------------------------------------|-------------------------------------------------------|------------------------------|
| · Copying or distributing of exam questions is stric                                      | tly forbidden                                         |                              |
| <ul> <li>Any recourse to courts of law is excluded</li> </ul>                             |                                                       |                              |
| · It is forbidden to push the Esc-button during the e                                     | exam                                                  |                              |
| · Already chosen answers can be corrected within                                          | the exam time                                         |                              |
| · The result of the exam will be displayed automati                                       | cally after the exam has been finished                |                              |
| · The test may be submitted before the end of the                                         | exam time                                             |                              |
| · After the end of the exam time the result will be of                                    | isplayed automatically                                |                              |
| <ul> <li>An inspection of the exam is according to the cor<br/>inspection fee.</li> </ul> | ditions only possible in the office rooms in Nurember | rg, Germany, after paying an |
| · In case of a proctored examination session, your                                        | face has to remain always in the view range of the c  | amera.                       |
| <ul> <li>In case of a proctored examination session, you</li> </ul>                       | have to sit alone at the examination workstation.     |                              |
| Yes i would like to receive the newsletter.                                               |                                                       |                              |
|                                                                                           | _                                                     |                              |

2. Deverá preencher os campos que se seguem com os seus dados pessoais:

| User Data  |  |  |
|------------|--|--|
| First Name |  |  |
|            |  |  |
| Last Name  |  |  |
|            |  |  |
| Email      |  |  |
| 1          |  |  |
| Street     |  |  |
|            |  |  |
| 70.0       |  |  |

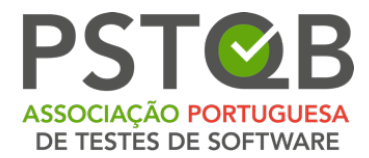

**3.** Para iniciar o seu Exame, clique em '*Ready*':

| PST <b></b> ❷B |                             |        |         | Logged in as<br>PSTQB-022023-61 | Sign Out |
|----------------|-----------------------------|--------|---------|---------------------------------|----------|
|                | Name<br>Teste, Teste        |        |         |                                 |          |
|                | Licences                    |        |         |                                 |          |
|                | LTS3-EN-ISTQB CTFL 2018A NN | ÷ 🖸    |         |                                 |          |
|                |                             |        |         |                                 |          |
|                |                             |        |         |                                 |          |
|                | Examination                 | Result | Status  |                                 |          |
|                | EN-ISTOB CTFL 2018A NN      |        | • Ready |                                 |          |
|                |                             |        |         |                                 |          |
|                |                             |        |         |                                 |          |

**4.** Leia com atenção as regras do Exame que irá realizar. Após terminar a sua leitura, clique em '*Start Examination*', para iniciar a realização do seu Exame.

| <ul> <li>I his examination consists of a multiple choice test</li> </ul>                                                                                                    |                     |
|----------------------------------------------------------------------------------------------------|---------------------|
| Only one of the given answers is correct                                                                                                    |                     |
| Each correct question is 1 point, 40 points can be achieved at maximum                                                                                                    |                     |
| <ul> <li>A cross in the wrong place results in 0 points being awarded</li> </ul>                                                                                             |                     |
| To pass 65% must be achieved                                                                                                    |                     |
| The duration of the examination is 60 minutes                                                                                                    |                     |
| Questions during the examination are not permitted and may not be answered                                                                                                   |                     |
| • It is not allowed to take notes                                                                                                    |                     |
| Screenshots are strictly forbidden                                                                                                    |                     |
| Conving or spreading of questions is strictly forbidden                                                                                                    |                     |
| <ul> <li>It is strictly forbidden to give any information about the even questions to any third party.</li> </ul>                                                            |                     |
| After finishing the event the result will be displayed automatically                                                                                                    |                     |
| <ul> <li>All of ministing the examinate board will be displayed advantationing</li> <li>Populate will be communicated by Email within one weak of the examination</li> </ul> |                     |
| <ul> <li>Results will be communicated by Email within one week of the examination</li> <li>Details one permitted to use the tailet during the examination</li> </ul>         |                     |
| • Participants are not permitted to use the totlet during the examination                                                                                                    |                     |
| The exam maybe submitted before the end of the test                                                                                                    |                     |
| Participants must leave the test area after submission of the examination                                                                                                    |                     |
| Photo identification (identity card, passport, driving licence) must be presented                                                                                            |                     |
| By starting the exam the participant agrees with the ISTQB Code of Ethics                                                                                                    |                     |
| <ul> <li>By starting the exam the participant agrees not to spread any questions of this exam</li> </ul>                                                                     | n                   |
| <ul> <li>By starting the exam the participant agrees that he/she has read the conditions, und</li> </ul>                                                                     | lerstands them and  |
| agrees with them                                                                                                    |                     |
|                                                                                                    |                     |
|                                                                                                    |                     |
|                                                                                                    | And a second second |
| Back                                                                                                    | Start Examination   |

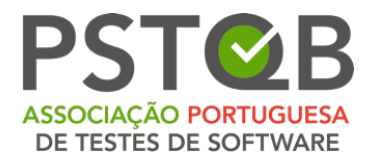

## Sistema de Realização do Exame

1. Controlos de suporte à realização do Exame:

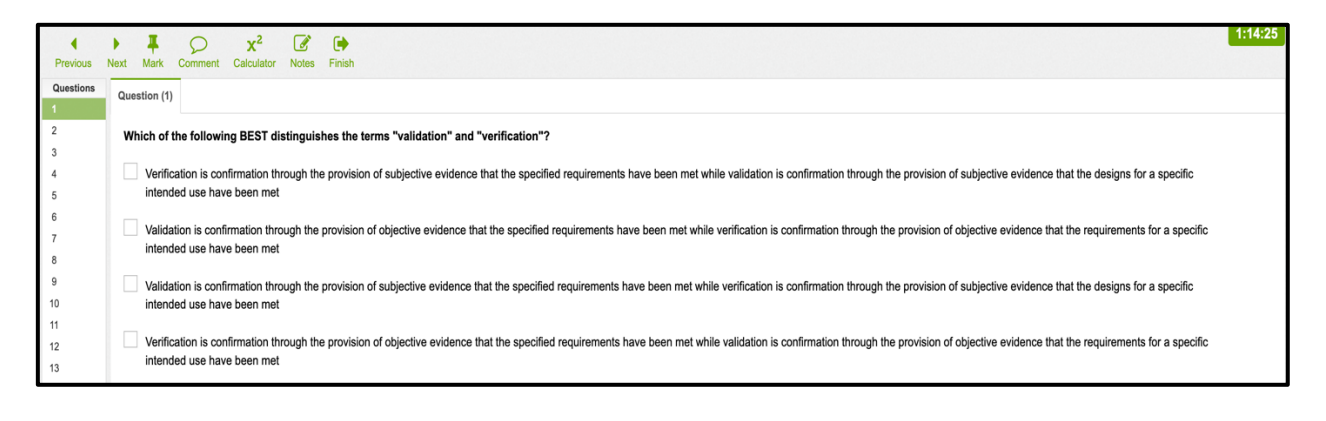

| Controlo(s)                        | Para que serve?                                                                   |
|------------------------------------|-----------------------------------------------------------------------------------|
| Previous Next                      | Recuar à pergunta anterior e/ou avançar para pergunta<br>seguinte.                |
| <b>#</b><br>Mark                   | Marcar uma pergunta para que, por exemplo, se lembre de regressar posteriormente. |
| <b>x<sup>2</sup></b><br>Calculator | Aceder à calculadora.                                                             |
| Notes                              | Aceder à folha de rascunho.                                                       |
| <b>Finish</b>                      | Terminar o seu Exame voluntariamente.                                             |
| 1:14:25                            | Verificar o tempo ainda disponível para realizar o seu Exame.                     |
| Proctor                            | Entrar em contacto com o Vigilante do seu Exame, através do <i>chat</i> .         |

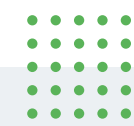

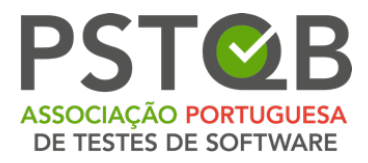

|--|

2. Caso pretenda terminar o seu exame voluntariamente, clique no botão abaixo circundado:

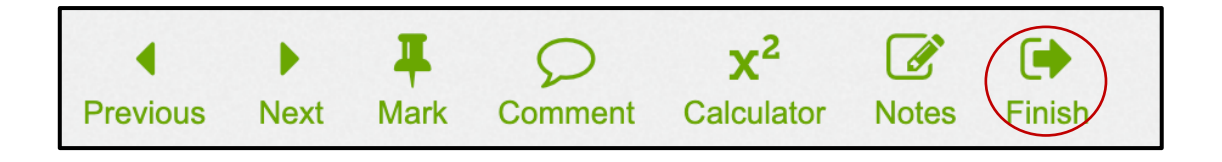

**NOTA:** Após concluir a operação de término do Exame, não será possível regressar ao mesmo.

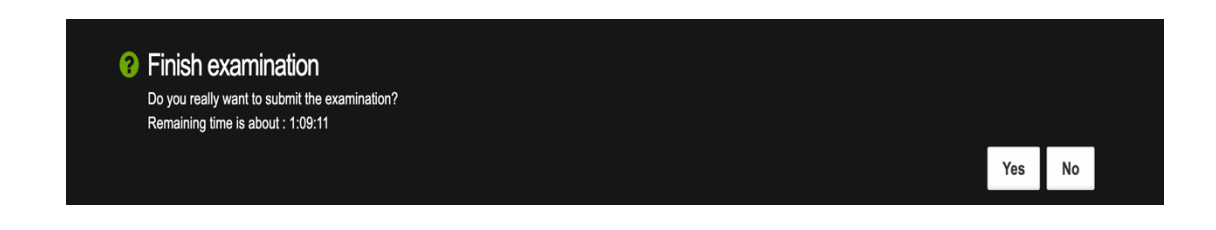

| • | • | • | • | • |
|---|---|---|---|---|
| ٠ | • | ٠ | • | • |
| ٠ | • | ٠ | • | • |
| ٠ | ٠ | ٠ | ٠ | • |
| ٠ | ٠ | ٠ | • | • |
|   |   |   |   |   |

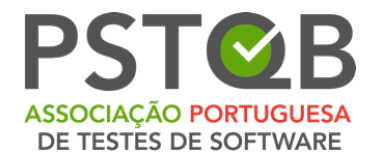

3. Após terminar o Exame, surgirá o seu resultado no ecrã:

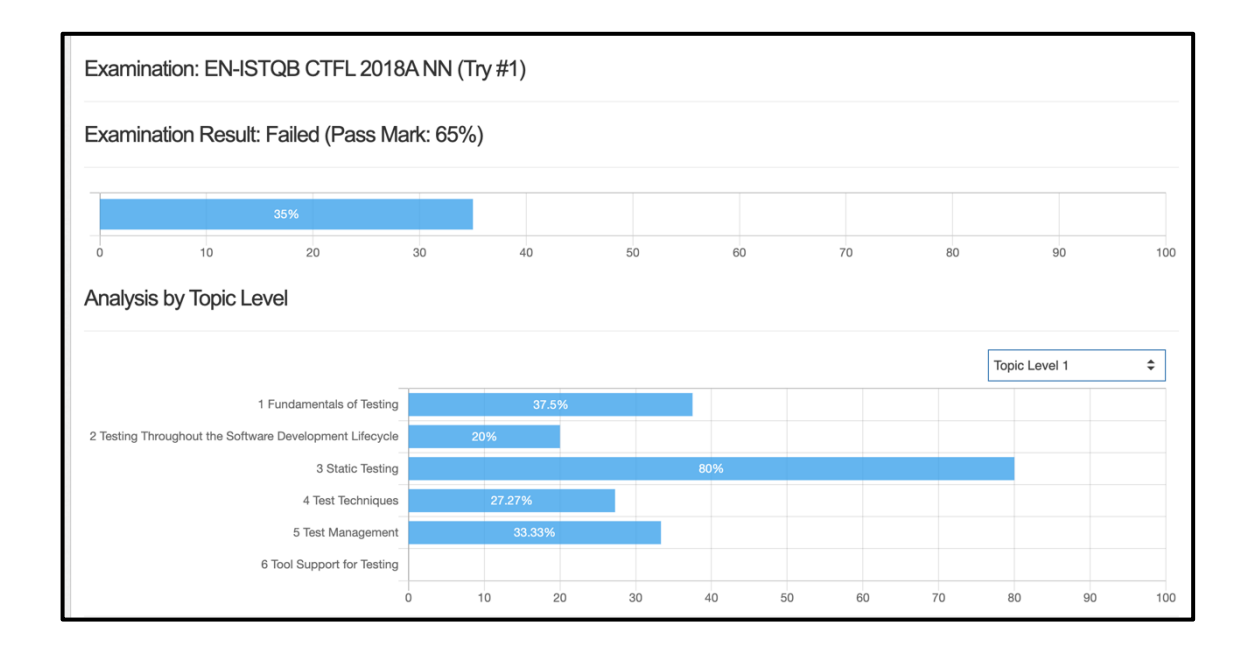

**4.** Para sair, clique no botão visível no canto superior direito do seu ecrã '*Finish Exam*'.

![](_page_15_Picture_4.jpeg)

| ٠ | ٠ | ۰ | ٠ | • |
|---|---|---|---|---|
| ٠ | ٠ | ٠ | ٠ | • |
| • | • | • | • | • |
| ٠ | ٠ | • | • | • |
| ٠ | ٠ | • | • |   |
|   |   |   |   |   |

![](_page_16_Picture_0.jpeg)

**5.** De seguida, deverá carregar em '*Submit*' para garantir que termina, de facto, o Exame. Tenha em atenção que ao prosseguir com esta opção não poderá voltar atrás.

![](_page_16_Picture_2.jpeg)

**6.** Por fim, o resultado do seu Exame será enviado por e-mail, e o certificado por correio.

![](_page_16_Picture_4.jpeg)

Av.<sup>a</sup> Infante D. Henrique, 311 Edifício Espazo 1950-421 Lisboa PORTUGAL •

![](_page_17_Picture_0.jpeg)

## Esclarecimento de Dúvidas

Em caso de dúvidas ou dificuldades no que toca à configuração do sistema, por favor contacte a **PSTQB**:

**Rui Miguel Cardoso** Direção de Exames

*E-mail*: <u>rui.cardoso@pstqb.pt</u>

Telefone: +351 211 935 548

Telemóvel: +351 916 106 876

Skype: rmd\_cardoso

### Ana Coimbra

Suporte Operacional

E-mail: ana.coimbra@pstqb.pt

Telefone: +351 211 935 548

Telemóvel: +351 914 117 961

| • | • | • | • | • |
|---|---|---|---|---|
| ٠ | ٠ | • | ٠ | • |
| • | • | • | • | • |
| ٠ | ٠ | ٠ | ٠ | • |
| ٠ | ٠ | ٠ | ٠ | • |
|   |   |   |   |   |